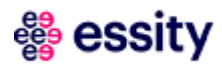

# Instrukcja - zmiana harmonogramu na SZOI

W przypadku, gdy zmienia się harmonogram apteki należy go zaktualizować na portalu NFZ.

### 1. Dodanie nowego harmonogramu

Potencjał  $\rightarrow$  Harmonogramy wzorcowe  $\rightarrow$  Dodanie Harmonogramu

| NFZ<br>arodowy Fundusz Zdrowia                                                                                        | $\frown$                                                                                                    |                           |                | <b>9</b>                                     |           |                                 |
|----------------------------------------------------------------------------------------------------|----------------------------------------------------------------------------------------------------|---------------------------|----------------|----------------------------------------------|-----------|---------------------------------|
| Informacje Komunika y                                                                                                 | Potencjał Rializator Umowy Pacjen                                                                                                    | t Sprawozdawczość         | Administrato   | r                                            |           | Sy                              |
| Świadczeniodawca<br>Identyfikator: 150009351<br>Nazwa: ESSITY POLAND SPÓŁ<br>Nazwa V Zawiera V<br>Typ: dowolny V Stat | Podmiot/działalność<br>Struktura wykonawcza<br>Zasoby świadczeniodawcy<br>Wydzielone zasoby świadczeniodawcy<br>Umowy / promesy współpracy<br>Wersje profilu świadczeniodawcy<br>Harmonogramy wzorcowe<br>Przekazanie potenciału | ogramy wzo                | rcowe          | (                                            | Dodawanie | harmonogramu                    |
|                                                                                                    |                                                                                                    | Bieżący zakres pozycji: 1 | - 20           |                                              |           |                                 |
| Lp.                                                                                                    | Nazwa 🗸                                                                                                    |                           | Тур            | Status<br>Data zatwierdzenia                 | Aktywność | Operacje                        |
| 1. HARMONOGRAM APTEKI                                                                                                 |                                                                                                    |                           | własny         | Stat.: zatwierdzony<br>Data zat.: 2019-06-06 | aktywny   | <u>pozycje</u><br><u>kopiuj</u> |
| 2. HARMONOGRAM CAŁODO                                                                                                 | OBOWY                                                                                                    |                           | predefiniowany | Stat.: zatwierdzony<br>Data zat.: 2007-11-07 | aktywny   | pozycje<br>kopiuj               |

Wpisujemy nazwę nowego harmonogramu i zatwierdzamy go.

| NFZ<br>arodowy Fundusz Zdro                                   | owia                                |           |               |             |            |                 |               | 5.19  |
|---------------------------------------------------------------|-------------------------------------|-----------|---------------|-------------|------------|-----------------|---------------|-------|
| Informacje Kom                                                | unikaty Po                          | otencjał  | Realizator    | Umowy       | Pacjent    | Sprawozdawczość | Administrator | Syste |
| Świadczeniodawo<br>Identyfikator: 15000<br>Nazwa: ESSITY POLA | c <b>a</b><br>19351<br>AND SPÓŁKA : | Z OGRANI  | CZONĄ ODPO    | WIEDZIALM   | IOŚCIĄ     |                 |               |       |
| Nazwa•*                                                       | NOWN                                |           | ADTEXT        | (1          | ) Doda     | wanie harmo     | onogramu      |       |
| Definiowanie<br>harmonogramu:                                 | Klasycznie                          | O Graficz | mie           |             |            |                 |               |       |
| Czy zatwierdzić                                               |                                     |           |               |             |            |                 |               |       |
| Uwaga: Po zatwie                                              | rdzeniu harr                        | nonogran  | nu nie będzie | e możliwa j | ego edycja |                 |               |       |
| * pola wymagane                                               |                                     |           |               |             |            |                 |               |       |

Wprowadzamy nowe godziny otwarcia apteki. Następnie klikamy przycisk "Dalej  $\rightarrow$ ".

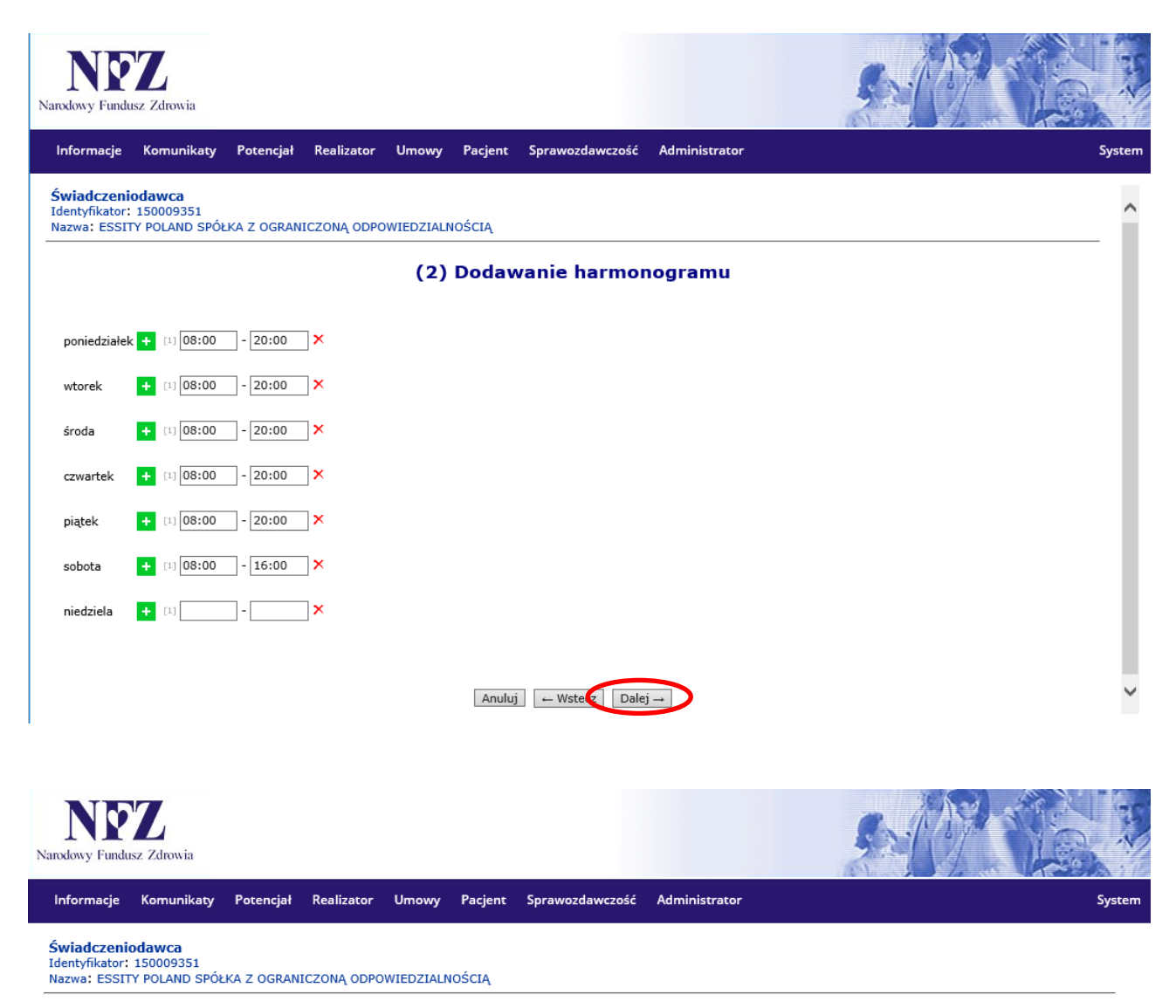

#### (3) Dodawanie harmonogramu - Podsumowanie

|                                     | Harmonogram             |  |  |  |  |  |  |  |
|-------------------------------------|-------------------------|--|--|--|--|--|--|--|
| Nazwa                               | NOWY HARMONOGRAM APTEKI |  |  |  |  |  |  |  |
| Czy zatwierdzić                     | NIE                     |  |  |  |  |  |  |  |
| Podgląd klasyczny Podgląd graficzny |                         |  |  |  |  |  |  |  |
|                                     | Pozycje harmonogramu    |  |  |  |  |  |  |  |
| Poniedziałek                        | 08:00 - 20:00           |  |  |  |  |  |  |  |
| Wtorek                              | 08:00 - 20:00           |  |  |  |  |  |  |  |
| Środa                               | 08:00 - 20:00           |  |  |  |  |  |  |  |
| Czwartek                            | 08:00 - 20:00           |  |  |  |  |  |  |  |
| Piątek                              | 08:00 - 20:00           |  |  |  |  |  |  |  |
| Sobota                              | 08:00 - 16:00           |  |  |  |  |  |  |  |
| Niedziela                           | -                       |  |  |  |  |  |  |  |
|                                     |                         |  |  |  |  |  |  |  |

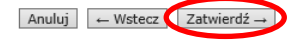

Zatwierdzamy.

Nastąpi powrót do widoku głównego "Harmonogramy wzorcowe", na którym będzie widniała lista harmonogramów.

| Nazı<br>Typ: | ra ♥ Zawiera ♥ Szukaj Zlicz rekordy<br>dowolny ♥ Status: dowolny ♥ Aktywność: aktywny ♥ |                |                                              | Dodawanie | harmonogramu                                               |
|--------------|-----------------------------------------------------------------------------------------|----------------|----------------------------------------------|-----------|------------------------------------------------------------|
|              | Bieżący zakres pozycji: 1                                                               | - 20           |                                              |           |                                                            |
| Lp.          | Nazwa 🗸                                                                                 | Тур            | Status<br>Data zatwierdzenia                 | Aktywność | Operacje                                                   |
| 1.           | HARMONOGRAM APTEKI                                                                      | własny         | Stat.: zatwierdzony<br>Data zat.: 2019-06-06 | aktywny   | <u>pozycie</u><br><u>kopiuj</u>                            |
| 2.           | HARMONOGRAM CAŁODOBOWY                                                                  | predefiniowany | Stat.: zatwierdzony<br>Data zat.: 2007-11-07 | aktywny   | <u>pozycie</u><br><u>kopiuj</u>                            |
| 3.           | NOWY HARMONOGRAM APTEKI                                                                 | własny         | Stat.: wprowadzony                           | aktywny   | edutuj<br>zatwierdź<br><u>dezaktywuj</u><br><u>pozycje</u> |

Harmonogramy wzorcowe

Przy nowym harmonogramie w Operacjach klikamy "zatwierdź".

## 2. Dodanie nowego harmonogramu w komórkach organizacyjnych

| Narodowy Fundusz Zdrowia                                                                                     |                                                                                                    |                                                                                                    |                      |                                               |           |                                                                                                    |        |
|----------------------------------------------------------------------------------------------------|----------------------------------------------------------------------------------------------------|----------------------------------------------------------------------------------------------------|----------------------|-----------------------------------------------|-----------|----------------------------------------------------------------------------------------------------|--------|
| Informacje Komunik <mark>u</mark> ty F                                                                       | Potencjał Rializator Umowy                                                                                                    | Pacjent Sprawozdawczość                                                                                                    | Administra           | ator                                          |           |                                                                                                    | System |
| Świadczeniodawca<br>Identyfikator: 150009351<br>Nazwa: ESSITY POLAND SPÓŁ<br>Nazwa ↓ Zawiera<br>Specjalność: | Podmiot/działalność<br>Struktura wykonawcza<br>Zasoby świadczeniodawcy<br>Wydzielone zasoby świadczeniodaw<br>Umowy / promesy współpracy<br>Wersje profilu świadczeniodawcy<br>Harmonogramy wzorcowe<br>Przekazanie potencjału | Lokalizacje     Lokalizacje     Miejsca udzielan     Y                                                                                    | ia świadczeń         | §                                             |           | Dodawanie miejsca                                                                                                    | ^      |
|                                                                                                    |                                                                                                    | Bieżący zakres pozycji: 1                                                                                                    | - 20                 |                                               |           |                                                                                                    |        |
| Lp. Kod<br>Nazwa                                                                                             | Adres                                                                                                    | Specjalność                                                                                                    | Udost. do<br>podwyk. | Data rozp. działal. v<br>Data zakoń. działal. | Aktywność | Operacje                                                                                                    |        |
| 1. Kod: 72<br>Nazwa:                                                                                         | 64<br>JA                                                                                                    | Kod: 9999<br>Nazwa: REALIZATOR<br>ZAOPATEZENIA W WYROBY<br>MEDYCZNE BĘDĄCE<br>PRZEDMIOTAMI<br>ORTOPEDYCZNYMI LUB<br>ŚRODKAMI POMOCNICZYMI | nie                  | P: 2019-04-01<br>K: -                         | aktywne   | podalad<br>edvtui<br>dezaktywuj<br>zasoby<br>przepnij zasoby<br>personel<br>leteliseria<br>harmonogramy<br><u>prome</u><br>okresy zawiesz. dział.<br>wnioski zm. spec. | Ŷ      |

Potencjał → Struktura wykonawcza → miejsca udzielania świadczeń

W Operacjach klikamy "harmonogramy".

Następnie klikamy przycisk "podziel", żeby ustawić datę końca obowiązywania starego harmonogramu oraz datę obowiązywania nowego harmonogramu.

^

### Harmonogramy miejsca

Dodawanie harmonogramu

|                                                                                                    |                                                                                                    |                                                 | Bieżący z                                                                                        | akres pozycji: 1 - 20                                                                                  |                                                               |                                                               |                |                                        |
|----------------------------------------------------------------------------------------------------|----------------------------------------------------------------------------------------------------|-------------------------------------------------|--------------------------------------------------------------------------------------------------|----------------------------------------------------------------------------------------------------|---------------------------------------------------------------|---------------------------------------------------------------|----------------|----------------------------------------|
|                                                                                                    | Nazw                                                                                                    | a                                               |                                                                                                  | Тур                                                                                                    | Rodzaj                                                        | Data początku<br>obowiązywania<br>Data końca<br>obowiązywania | Aktywność      | Operac                                 |
| Kod tech.: 47441                                                                                                    | )GRAM APTEKI                                                                                                    |                                                 |                                                                                                  | wzorcowy własny                                                                                        | pracy miejsca                                                 | P: 2019-04-01<br>K: -                                         | aktywny        | podqla<br>edytuj<br>dezaktvy<br>podzie |
| NFZ<br>lowy Fundusz Zdrow                                                                                                    | ia                                                                                                    |                                                 |                                                                                                  |                                                                                                    |                                                               | 5-A                                                           |                |                                        |
| kwy Fundusz Zdrow<br>formacje Komur<br><b>riadczeniodawca</b><br>untyfikator: 1500093<br>zwa: ESSITY POLAN                                                                  | ia<br>ikaty Potencjał Rea<br>51<br>D SPÓŁKA Z OGRANICZOJ                                                                               | lizator Umowy<br>NA ODPOWIEDZIAL                | Pacjent Sprav<br>NOŜCIĄ                                                                          | vozdawczość Admin                                                                                      | istrator                                                      | <u>s</u>                                                      |                |                                        |
| NECT<br>dowy Fundusz Zdrow<br>nformacje Komur<br>wiadczeniodawca<br>entyfikator: 1500093<br>izwa: ESSITY POLAN                                                              | ia<br>ikaty Potencjał Rea<br>151<br>D SPÓŁKA Z OGRANICZOJ<br>(1) P                                                                     | lizator Umowy<br>NA ODPOWIEDZIAL<br>Odział okre | Pacjent Sprav<br>NOŚCIĄ<br><b>ISU ODOWIĄZ</b>                                                    | vozdawczość Admin<br>ywania harmo                                                                      | istrator<br>DNOgramu n                                        | niejsca                                                       |                | s                                      |
| dowy Fundusz Zdrow<br>formacje Komur<br>riadczeniodawca<br>intyfikator: 1500093<br>zwa: ESSITY POLAN<br>ata początku obowią<br>ata końca obowiązyw<br>ata podziału:*        | ia<br>ikaty Potencjał Rea<br>151<br>D SPÓŁKA Z OGRANICZOJ<br>(1) P<br>zywania: 2019-04-01<br><i>J</i> ania: Njeokraćkog<br>2021-11-30  | lizator Umowy<br>NĄ ODPOWIEDZIAL<br>Odział okre | Pacjent Sprav<br>NOŚCIĄ<br><b>SU ODOWIĄZ</b><br>podział powi<br>czyli z datą b                   | vozdawczość Admin<br><b>ywania harm</b> o<br>nien być wykonan<br>ieżącą, oznacza to                    | istrator<br>Dnogramu n<br>y z datą, kiedy<br>, że nie można t | niejsca<br>zmiana jest wprowa                                 | adzona,<br>aty |                                        |
| INFERENCE Construction<br>formacje Komur<br>viadczeniodawca<br>intyfikator: 1500093<br>zwa: ESSITY POLAN<br>hata początku obowią<br>hata końca obowiązyw<br>iata podziału:* | ia<br>ikaty Potencjał Rea<br>151<br>D SPÓŁKA Z OGRANICZO<br>(1) P<br>zywania: 2019-04-01<br>vieokraćkog<br>2021-11-30<br>Viwzględnij i | lizator Umowy                                   | Pacjent Sprav<br>NOŚCIĄ<br>SU ODOWIĄZ<br>podział powi<br>czyli z datą b<br>ili oraz okresy pracy | vozdawczość Admin<br>ywania harmo<br>nien być wykonan<br>ieżącą, oznacza to<br>osób personelu w miejso | istrator<br>Dnogramu n<br>y z datą, kiedy<br>, że nie można w | niejsca<br>zmiana jest wprowa                                 | adzona,<br>aty |                                        |

Zaznaczając check box "Uwzględnij harmonogramy profili oraz okresy pracy osób personelu w miejscu" harmonogram w miejscu pracy zatrudnionego personelu powinien z automatu się podzielić i podpiąć nowo utworzony harmonogram.

| formacje Komunika                                                  | ty Potencjał                                   | Realizator                        | Umowy Pacjent S                              | Sprawozdawczość                            | Administrator                       | S                                            |
|--------------------------------------------------------------------|------------------------------------------------|-----------------------------------|----------------------------------------------|--------------------------------------------|-------------------------------------|----------------------------------------------|
| viadczeniodawca<br>entyfikator: 150009351<br>izwa: ESSITY POLAND S | PÓŁKA Z OGRANIO                                | CZONĄ ODPOV                       | WIEDZIALNOŚCIĄ                               |                                            |                                     |                                              |
| (                                                                  | 2) Podział                                     | okresu                            | obowiazywani                                 | ia harmonoo                                | ramu mieiso                         | a - Podsumowanie                             |
| (                                                                  | 2) Podział                                     | okresu                            | obowiązywani<br>Podz                         | ia harmonog<br>ział harmonogran            | ramu miejsc                         | a - Podsumowanie                             |
| (                                                                  | 2) Podział                                     | okresu<br>Da                      | obowiązywani<br>Podz<br>ata początku obowiąz | ia harmonog<br>ział harmonogran<br>zywania | ıramu miejso<br><sup>10</sup>       | a - Podsumowanie<br>Data końca obowiązywania |
| (<br>Yzed podziałem                                                | 2) Podział                                     | okresu<br>Da<br>-01               | obowiązywani<br>Podz<br>ata początku obowiąz | ia harmonog<br>ział harmonogran<br>zywania | ramu miejso<br>u<br>-<br>2021-11-30 | a - Podsumowanie<br>Data końca obowiązywania |
| (<br><sup>Y</sup> rzed podziałem<br>'o podziałe                    | 2) Podział<br>2019-04-<br>2019-04-<br>2021-12- | okresu<br>Da<br>-01<br>-01<br>-01 | obowiązywani<br>Podz<br>ata początku obowiąz | ia harmonog<br>ział harmonogran<br>zywania | -<br>2021-11-30<br>-                | a - Podsumowanie<br>Data końca obowiązywania |

Zatwierdzamy.

Dodawanie harmonogramu

| Naz<br>Ty<br>Rodz | wa V Zawiera V Szukaj Zlicz rekordy<br>p: [ wybierz V Aktywność: [ wybierz V]<br>j: [ wybierz V] |                       |               |                                                               |           |                                                                 |
|-------------------|--------------------------------------------------------------------------------------------------|-----------------------|---------------|---------------------------------------------------------------|-----------|-----------------------------------------------------------------|
|                   | Bieżący z                                                                                        | akres pozycji: 1 - 20 |               |                                                               |           |                                                                 |
| Lp.               | Nazwa                                                                                            | Тур                   | Rodzaj        | Data początku<br>obowiązywania<br>Data końca<br>obowiązywania | Aktywność | Operacje                                                        |
| 1.                | Nazwa: HARMONOGRAM APTEKI<br>Kod tech.: 47445                                                    | wzorcowy własny       | pracy miejsca | P: 2019-04-01<br>K: 2021-11-30                                | aktywny   | podglad<br>edytuj<br>dezaktywuj<br>podziel                      |
| 2.                | Nazwa: HARMONOGRAM APTEKI<br>Kod tech.: seer                                                     | wzorcowy własny       | pracy miejsca | P: 2021-12-01<br>K: -                                         | aktywny   | podglad<br><u>edytui</u><br><u>dezaktywui</u><br><u>podziel</u> |

Przy podzielonym harmonogramie klikamy przycisk "edytuj", żeby wybrać nowy harmonogram.

Ze słownika wybieramy nowy harmonogram apteki i klikamy przycisk "Dalej  $\rightarrow$ ".

| Data początku<br>obowiązywania:*<br>Data końca obowiązywania:<br>Rodzaj*<br>Sposób definiowania:*<br>Harmonogram pracy:* | 2021-12-01<br>Vieokreś<br>pracy miejsc<br>wzorcowy<br>wy | lona<br>a<br>/bierz                                                                                      |                                                  |
|----------------------------------------------------------------------------------------------------|----------------------------------------------------------|----------------------------------------------------------------------------------------------------|--------------------------------------------------|
| * pola wymagane                                                                                                    | Słownik h<br>Nazwa V<br>Typ: ws                          | armonogramów wzorcowych<br>Zawiera V Szukaj Zlicz rekordy<br>zystkie V<br>Bieżący zakres pozycji: 1 - 10 | X                                                |
|                                                                                                    | Lp.<br>1.<br>2.<br>3.                                    | Nazwa V<br>HARMONOGRAM APTEKI<br>HARMONOGRAM CALODOBOWY<br>NOWY HARMONOGRAM APTEKI                       | <b>Typ</b><br>własny<br>predefiniowany<br>własny |
|                                                                                                    | (ref. 26a4fcc6)                                          |                                                                                                    |                                                  |

### (1) Edycja harmonogramu miejsca

#### (3) Edycja harmonogramu miejsca - Podsumowanie

|                             | Harmonogram miejsca     |
|-----------------------------|-------------------------|
| Kod techniczny              | 54907                   |
| Data początku obowiązywania | 2021-12-01              |
| Data końca obowiązywania    | -                       |
| Rodzaj                      | PRACY MIEJSCA           |
| Nazwa harmonogramu          | NOWY HARMONOGRAM APTEKI |
| Harmonogram wzorcowy        | ТАК                     |
| Podgląd klasyczny Podgląd   | graficzny               |
|                             | Pozycje harmonogramu    |
| Poniedziałek                | 08:00 - 20:00           |
| Wtorek                      | 08:00 - 20:00           |
| Środa                       | 08:00 - 20:00           |
| Czwartek                    | 08:00 - 20:00           |
| Piątek                      | 08:00 - 20:00           |
| Sobota                      | 08:00 - 16:00           |
| Niedziela                   | -                       |
|                             |                         |

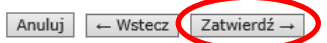

Zatwierdzamy nowy harmonogram.

### 3. Sprawdzenie podziału harmonogramu pracy personelu

## Potencjał $\rightarrow$ Zasoby apteki $\rightarrow$ Zatrudniony personel

| Potencjał Realizator Umowy Pac | jen | t Recepta Sprawozdawczość Administrator |
|--------------------------------|-----|-----------------------------------------|
| Podmiot/działalność            |     |                                         |
| Struktura wykonawcza           |     |                                         |
| Zasoby apteki                  |     | Zasoby                                  |
| Wydzielone zasoby apteki       |     | Zatrudniony personel ←                  |
| Umowy / promesy współpracy     |     | Wnioski o zmianę danych osoby personelu |
| Wersje profilu apteki          | -1  | elania swiauczen                        |
| Harmonogramy wzorcowe          |     |                                         |
| Przekazanie potencjału         |     |                                         |

W Operacjach klikamy przycisk "miejsca pracy".

| Lp. | PESEL<br>Dokument tożs. | Imię<br>Nazwisko       | Zatrudnienie | Zatrudniony od<br>Zatrudniony do | Numer telefonu | Stan<br>synchronizacji | Zgodność<br>z CWPM ? | Operacje                                                                                                    |
|-----|-------------------------|------------------------|--------------|----------------------------------|----------------|------------------------|----------------------|----------------------------------------------------------------------------------------------------|
| 1.  | PESEL:<br>Kod tech.:    | Imię: REN<br>Nazwisko: | zatrudniony  | Od: 2011-06-02<br>Do: -          |                | dane zgodne            | zgodne               | podgląd zatrudnienia<br>edytuj osobę<br>edytuj zatrudnienie<br>rozwiąż zatrudnienie<br>usuń zatrudnienie<br>miejsca pracy |

. .

| Lp.                                                                      | Miejsce udzielania<br>świadczeń                      | Specjalność                                                                                                    | Zawód/specjalność<br>Funkcja                                                                                                    | Praca od<br>Praca do             | Typ<br>harmonogramu | Zgodność<br>uprawnienia<br>z CWPM ? | Operacje                                                                      |
|--------------------------------------------------------------------------|------------------------------------------------------|----------------------------------------------------------------------------------------------------|----------------------------------------------------------------------------------------------------|----------------------------------|---------------------|-------------------------------------|-------------------------------------------------------------------------------|
| 1.                                                                       | Kod:<br>Nazwa: APT<br>Kod tech. miejsca pracy: 20049 | Kod: 9999<br>Nazwa: REALIZATOR<br>ZAOPATRZENIA W<br>WYROBY MEDYCZNE<br>BĘDĄCE<br>PRZEDMIOTAMI<br>ORTOPEDYCZNYMI LUB<br>ŚRODKAMI<br>POMOCNICZYMI | Zawód/specjalność: FARMACEUTA<br>- SPECJALISTA FARMACJI<br>APTECZNEJ<br>Funkcja: PERSONEL<br>UPRAWNIONY DO DOBORU I<br>WYDAWANIA ŚRODKÓW<br>POMOCNICZYCH (Z<br>WYŁĄCZENIEM PROTETYKI<br>SŁUCHU I OPTYKI OKULAROWEJ) | Od: 2011-06-02<br>Do: 2021-10-31 | szczegółowy         | zgodne                              | <u>podglad</u><br><u>edytuj</u><br><u>usuń</u><br>podziel<br><u>konflikty</u> |
| 2.                                                                       | Kod:<br>Nazwa: AP<br>Kod tech. miejsca pracy:        | Kod: 9999<br>Nazwa: REALIZATOR<br>ZAOPATRZENIA W<br>WYROBY MEDYCZNE<br>BĘDĄCE<br>PRZEDMIOTAMI<br>ORTOPEDYCZNYMI LUB<br>ŚRODKAMI<br>POMOCNICZYMI | Zawód/specjalność: FARMACEUTA<br>- SPECJALISTA FARMACJI<br>APTECZNEJ<br>FUNKCJA: PERSONEL<br>UPRAWNIONY DO DOBORU I<br>WYDAWANIA ŚRODKÓW<br>POMOCNICZYCH (Z<br>WYŁĄCZENIEM PROTETYKI<br>SŁUCHU I OPTYKI OKULAROWEJ) | Od: 2021-11-01<br>Do: -          | szczegółowy         | zgodne                              | <u>podglad</u><br><u>edytuj</u><br><u>usuń</u><br>podziel<br><u>konflikty</u> |
| Klikając przycisk "podgląd" możemy zobaczyć, czy podpiął się nowo utworz |                                                      |                                                                                                    |                                                                                                    |                                  |                     | utworzony                           |                                                                               |

harmonogram.

1

! Jeżeli harmonogram w miejscu pracy nie podzielił się automatycznie zgodnie z podziałem harmonogramu apteki, należy wykonać poniższe kroki:

| Lp. | Miejsce udzielania<br>świadczeń                           | Specjalność                                                                                                    | Zawód/specjalność<br>Funkcja                                                                                                    | Praca od<br>Praca do    | Typ<br>harmonogramu | Zgodność<br>uprawnienia<br>z CWPM ? | Operacje                                         |
|-----|-----------------------------------------------------------|----------------------------------------------------------------------------------------------------|----------------------------------------------------------------------------------------------------|-------------------------|---------------------|-------------------------------------|--------------------------------------------------|
| 1.  | Kod:<br>Nazwa: APTI<br>'<br>L<br>Kod tech. miejsca pracy: | Kod: 9999<br>Nazwa: REALIZATOR<br>ZAOPATRZENIA W<br>WYROBY MEDYCZNE<br>BĘDĄCE<br>PRZEDMIOTAMI<br>ORTOPEDYCZNYMI LUB<br>ŚRODKAMI<br>POMOCNICZYMI | Zawód/specjalność: FARMACEUTA<br>- SPECJALISTA FARMACJI<br>APTECZNEJ<br>FUNKCJB: PERSONEL<br>UPRAWNIONY DO DOBORU I<br>WYDAWANIA ŚRODKÓW<br>POMOCNICZYCH (Z<br>WYŁĄCZENIEM PROTETYKI<br>SŁUCHU I OPTYKI OKULAROWEJ) | Od: 2021-11-01<br>Do: - | szczegółowy         | zgodne                              | podglad<br>edytuj<br>usuń<br>podziel<br>konmikty |

W Operacjach klikamy przycisk "podziel".

W oknie podziału wybieramy ze słownika datę podziału harmonogramu.

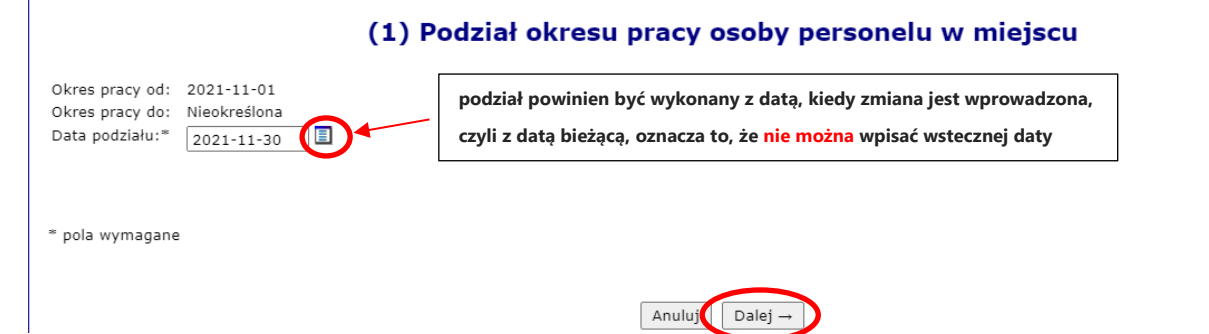

Klikamy przycisk "Dalej  $\rightarrow$ " i zatwierdzamy.

Po podziale harmonogramu należy edytować harmonogram, który będzie obowiązywał od wskazanego terminu.

W operacjach klikamy przycisk "edytuj", a następnie przycisk "Dalej  $\rightarrow$ ".

|                           | <ol> <li>Edycja informacji o miejscu zatrudnienia personelu medycznego</li> </ol> |  |  |  |
|---------------------------|-----------------------------------------------------------------------------------|--|--|--|
| Miejsce udzielania świadc | zeń:*                                                                             |  |  |  |
| Zawód/specjalność:*       | FARMACEUTA - FARMACJA APTECZNA                                                    |  |  |  |
| Funkcja:                  | wybierz 🗸 🔲 🗙                                                                     |  |  |  |
| Okres pracy od:*          | 201                                                                               |  |  |  |
|                           | V Bezterminowo                                                                    |  |  |  |
| * pola wymagane           |                                                                                   |  |  |  |
|                           |                                                                                   |  |  |  |

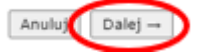

Ostatnim krokiem, który należy wykonać, jest podpięcie pracownikowi nowego harmonogramu.

Ze słownika wybieramy nowy harmonogram apteki i klikamy przycisk "Dalej  $\rightarrow$ ".

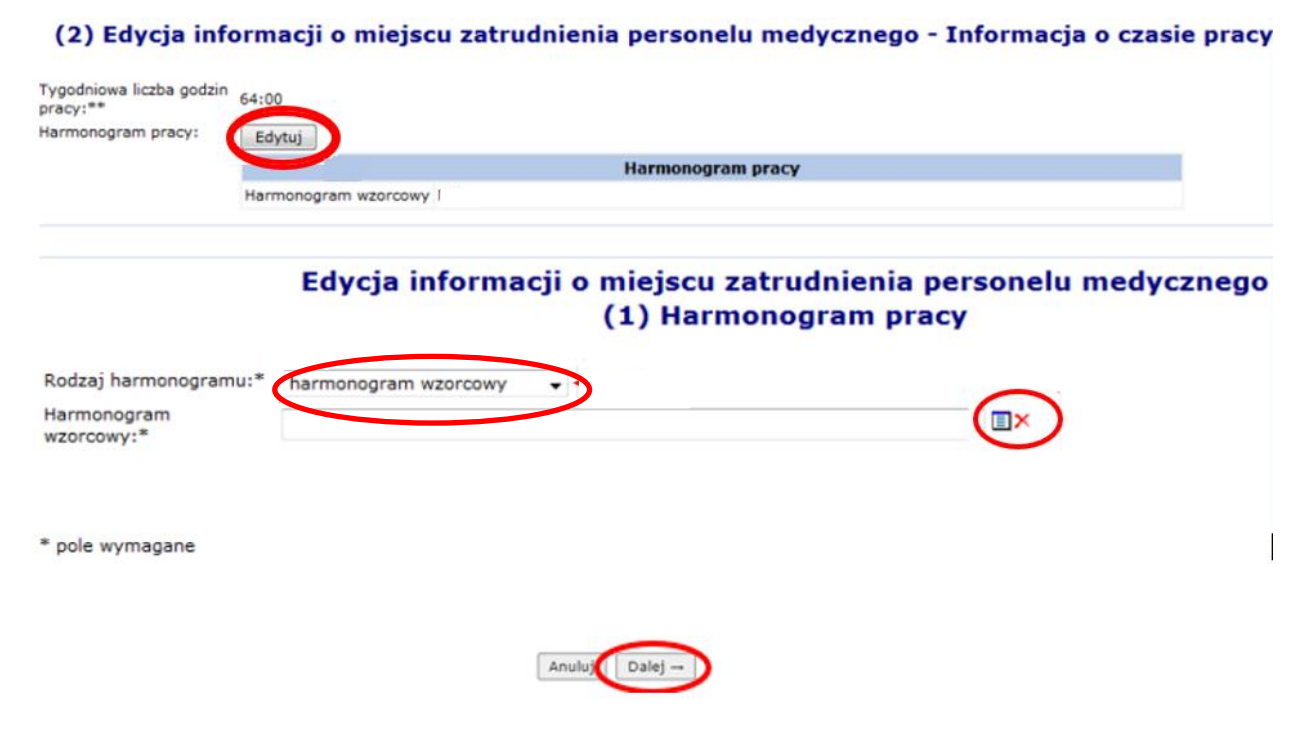

Zatwierdzamy wprowadzone zmiany.

# Po dokonaniu zmian należy poinformować Opiekuna z Działu Refundacji TENA!